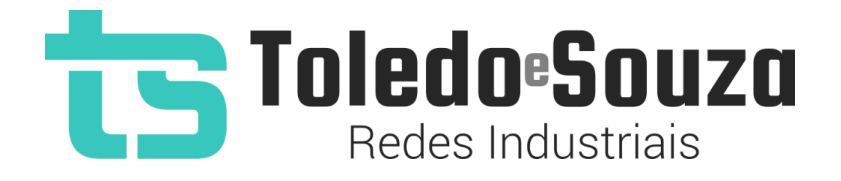

# Guia de instalação do TS Monitor PROFIBUS e TS Scope DP

Para realizar a instalação conjunta do TS Monitor PROFIBUS e do TS Scope DP siga os passos abaixo. Primeiramente, começaremos com a instalação do TS Monitor PROFIBUS.

# Instalando o TS Monitor PROFIBUS

1 - Encontre um local adequado no trilho para fixar o TS Monitor PROFIBUS, após fixálo ele deverá estar posicionado de forma semelhante à figura abaixo.

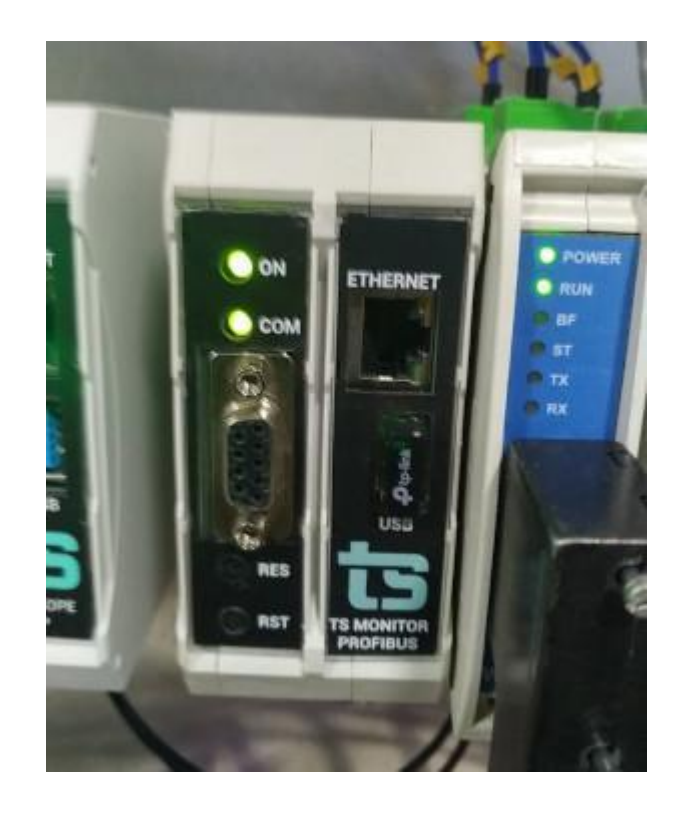

2 - Conecte o cabo da rede PROFIBUS na entrada RS-485 do TS Monitor PROFIBUS

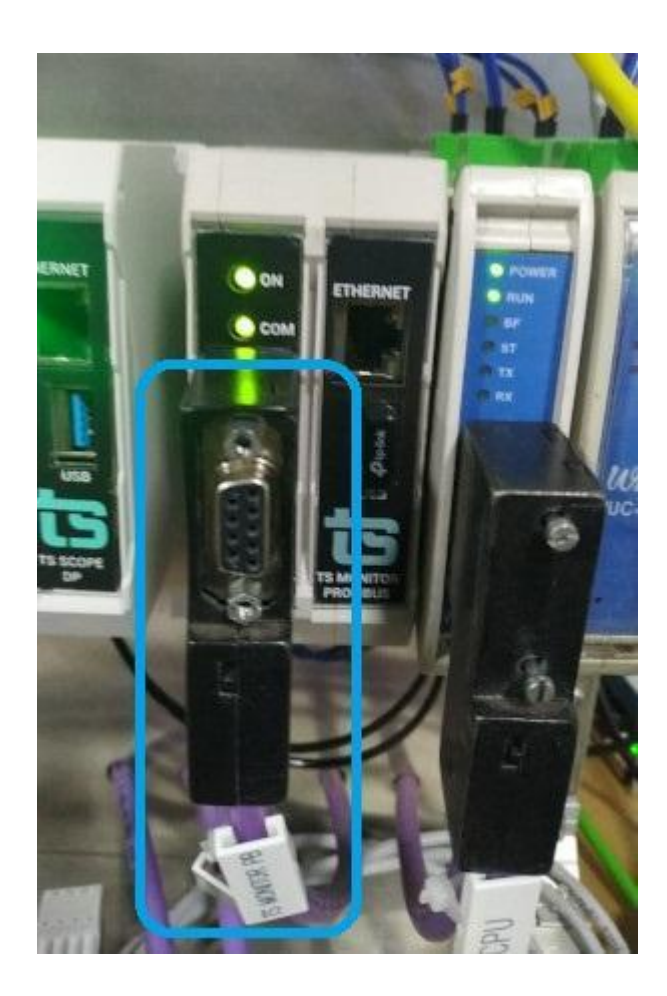

3 - Ligue um cabo Ethernet ao TS Monitor PROFIBUS e em seguida ligue o mesmo cabo Ethernet ao computador que será usado para configurar o IP do TS Monitor PROFIBUS

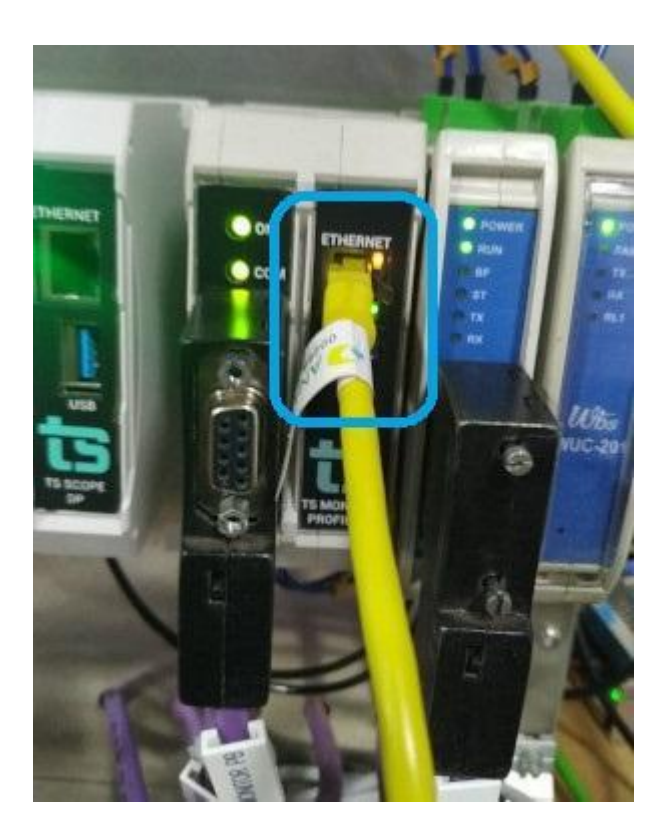

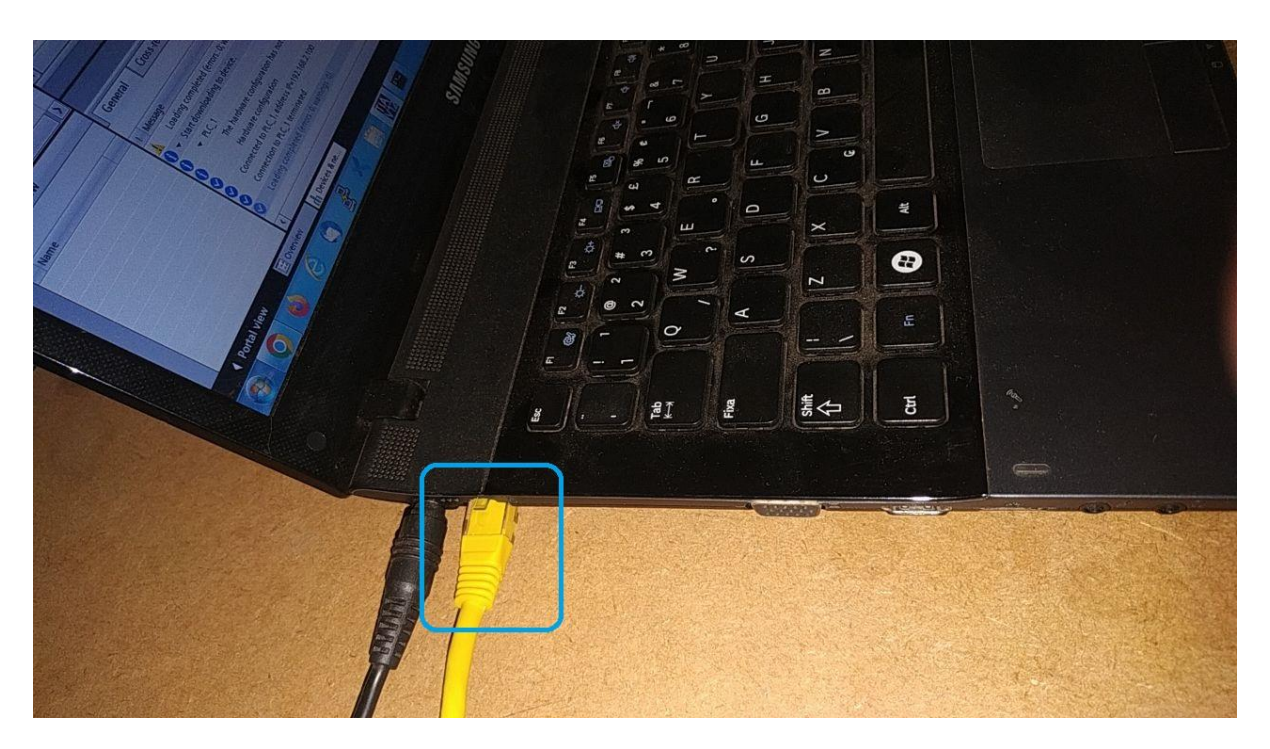

4 - Acesse o monitor TS Monitor PB via browser no site "http://192.168.2.210"

| 📰 WIN 10 - Fábio X   🌰 Guia do usuário TS Monitor PRO X   📑 M                                   | onitor PB e Scope PB - Docum: X 🏗 TS Monitor PROFIBUS x + 🗸 — 🗇 X                        |
|-------------------------------------------------------------------------------------------------|------------------------------------------------------------------------------------------|
| $\leftrightarrow$ $\rightarrow$ <b>C</b> $\bigtriangleup$ (i) localhost:3000                    | 역 순 ☆ 👼 🔍 💆 💷 🚱 🗄 🚺 🕧 🗄                                                                  |
| 👼 Área de trabalho re 🃭 Fábio   Trello 🎄 HostGator 🌀 Google Ads 🥧 Drive                         | 📻 Search Console 🔇 reCAPTCHA 📙 CDP / LLDP 📙 SNMP Windows 📕 Hostgator/Wordpre 📕 Scapy 🛛 » |
| TS Expert Resumo Live List Matriz Topologia gráfica                                             | Log 🌣 Configurações                                                                      |
| ? Rede C                                                                                        | Exportar lista de ações                                                                  |
| Lista de eventos                                                                                | Ações                                                                                    |
| Existem dispositivos na rede que possuem retentativas.<br>Por favor verifique sua rede.         |                                                                                          |
| Existem dispositivos na rede que possuem diagnósticos.<br>Por favor verifique sua rede.         |                                                                                          |
| Existem dispositivos na rede que possuem falhas.<br>Por favor verifique sua rede.               |                                                                                          |
| Existem dispositivos na rede que possuem sequências de falhas.<br>Por favor verifique sua rede. | Nenhum evento selecionado     Escolha um evento para visualizar as ações sugeridas.      |
| Existem dispositivos na rede com erro de configuração.<br>Por favor verifique sua rede.         |                                                                                          |
| Existem dispositivos na rede com erro de parametrização.<br>Por favor verifique sua rede.       |                                                                                          |
| Existem dispositivos ausentes na rede.                                                          |                                                                                          |
| tualizado pela última ve                                                                        | z em: 19/01/2023 17:53:13 (Horário deste computador)                                     |
| 🗯 🚍 🛃 🐼 🔕 🧔 🖬 刘                                                                                 | 💌 🕑 🕖 🌚 🖨 🚭 🐗 🖉 💌 🌣 🔥 17:53                                                              |

5 - Clique na aba de configurações e faça login por meio do login e senha padrões:

# Login: TS

## Senha: 1234

Em seguida clique no botão "Entrar"

| 🛃 WIN 10 -                      | Fábio          | ×   📥          | Guia do usuário | TS Monitor PRO | × 📃 🛚     | Monitor PB e S | cope PB - | Docum: X   | ts TS M | Ionitor PROF | IBUS           |          | ×     | +    |           | $\vee$  |             | _       | ٥     | $\times$ |
|---------------------------------|----------------|----------------|-----------------|----------------|-----------|----------------|-----------|------------|---------|--------------|----------------|----------|-------|------|-----------|---------|-------------|---------|-------|----------|
| $\leftrightarrow \rightarrow G$ | 1 i local      | host:3000/lo   | gin             |                |           |                |           |            |         |              | o <del>.</del> | ፼ ☆      |       | 0    | 6         | 10      | <b>\$</b> 3 | • •     |       |          |
| 👼 Área de tra                   | balho re 刵 Fál | bio   Trello 🤺 | HostGator (     | ら Google Ads   | inter 👝 👝 | 📻 Search       | Console   | S reCAPTCH | IA 📙    | CDP / LLDP   |                | SNMP Wir | ndows | 📙 Ho | stgator/V | Vordpre |             | Scapy   |       |          |
| ts                              | TS Expert      | Resumo         | Live List       | Matriz         | Topologi  | a gráfica      | Log       |            |         |              |                |          |       |      |           | •       | ≇ Cor       | nfigura | ações |          |
|                                 |                |                |                 |                |           |                |           |            |         |              |                |          |       |      |           |         |             |         |       |          |

|      | LOGIN  |
|------|--------|
| TS   |        |
| •••• |        |
|      | Entrar |

| 🕂 📮 🦵 🗷 👩 🤤 😪 😋 🍁 🕢 🔍 🗵 🔘 🖉 🥥 🤤 🥑 |
|-----------------------------------|
|-----------------------------------|

| a WIN 10 - Fábio 🛛 🗙 📥 Guia do usuário TS Monit           | or PROF 🗙 🛛 🚍 Monitor PB e Scope P | B - Docum: X 🛅 TS Monitor PROFIBUS X       | + ~ - © ×                           |
|-----------------------------------------------------------|------------------------------------|--------------------------------------------|-------------------------------------|
| ← → C ☆ ③ localhost:3000/config                           |                                    | Q & \$                                     | 📾 🔕 😝 🔯 💷 🐟 🗯 🖬 🗊 E                 |
| 👼 Área de trabalho re ႃ Fábio   Trello 🎄 HostGator 🌀 Good | gle Ads 👝 Drive 📻 Search Consol    | e 😏 reCAPTCHA 📙 CDP / LLDP 📕 SNMP Windo    | ows 📙 Hostgator/Wordpre 📕 Scapy 🛛 » |
| TS Expert Resumo Live List Matriz Topologia gráfica L     | og                                 |                                            | 🌣 Configurações                     |
|                                                           |                                    |                                            | O Reiniciar sistema                 |
| TAG DA REDE                                               |                                    | ATUALIZAÇÃO DE<br>Versão atua              | E SOFTWARE                          |
| Configurar                                                |                                    | Escolher arquive Nenhum arquivo escolhido  |                                     |
| SERVIDOR NTP                                              |                                    | Atualizz                                   | ar                                  |
| IP 192.168.2.211                                          |                                    | ARQUIVOS                                   | 3 GSD                               |
| Timezone                                                  | Ligado                             | Escolher arquivos Nenhum arquivo escolhido |                                     |
| Africa/Abidjan (GMT, +0000)  Configurar                   | J                                  | Enviar                                     | Gerenciar                           |
| BLACKLIST                                                 | TAGS                               | LOG<br>Limpar                              | ESTATÍSTICAS                        |
| Editar                                                    | Editar                             |                                            |                                     |
| ETHERNET @                                                | WLAN 😧                             | RELATORIO<br>Gerar relatório               | ALTERAR LOGIN<br>Alterar            |
| Configurar                                                | Configurar                         |                                            | 17:54                               |
| 🛤 🖬 🔽 🔽 🚱 🤤 🗳                                             | ) 🕥 🌂 🛄 🌀                          | 🕐 🎯 🧔 😇 🍕 🤂                                | <b>V VII 🌣</b> ^ 19/01/2023 🖓       |

7 - Insira o IP, Mascara e Gateway apropriados para a sua rede, após isso clique no botão configurar. Ao clicar no botão, o monitor será reiniciado para mudar as configurações.

| 🔚 WIN 10 - Fábio 🛛 🗙 📥 Guia do usu                  | ário TS Monitor PRO! 🗙 📄 Monitor PB e Scope PB - Docum: 🗙 🛅 TS Monitor PROFIBU | is × +                                       |
|-----------------------------------------------------|--------------------------------------------------------------------------------|----------------------------------------------|
| ← → C ☆ ③ localhost:3000/ethernet-con               | ifig                                                                           | 년 ☆ 🗟 🔍 🖲 🐯 💷 🐵 🌧 🔲 🕦 :                      |
| 🗟 Área de trabalho re 📭 Fábio   Trello 🏻 🎍 HostGato | r 🕝 Google Ads 🥧 Drive 📻 Search Console 📀 reCAPTCHA 📙 CDP / LLDP 丨             | SNMP Windows 📕 Hostgator/Wordpre 📕 Scapy 🛛 » |
| TS Expert Resumo Live Li                            | st Matriz Topologia gráfica Log                                                | 🌣 Configurações                              |
|                                                     | CONFIGURAÇÕES DE INTERFACE                                                     |                                              |
| IP                                                  | 192.168.2.211                                                                  |                                              |
| Máscara                                             | 255.255.0.0                                                                    |                                              |
| Gateway                                             | 192.168.0.1                                                                    |                                              |
|                                                     | Configurar                                                                     |                                              |

|  |  |  | Σ |  | <b></b> |  | Ģ | 1 | ۲ | × |  | C | 0 | ۲ | 1 | 8 |  | - | 4 | W | ۵ | ^ <sup>17:54</sup> □ |
|--|--|--|---|--|---------|--|---|---|---|---|--|---|---|---|---|---|--|---|---|---|---|----------------------|
|--|--|--|---|--|---------|--|---|---|---|---|--|---|---|---|---|---|--|---|---|---|---|----------------------|

8 - Após configurar o IP, máscara e gateway, retire o cabo Ethernet que estava conectado ao computador e ligue ele na rede Ethernet a qual o TS Monitor PROFIBUS ficará conectada permanentemente.

### Instalando o TS Scope DP

1 - Encontre um local adequado no trilho para fixar o TS Scope DP, após fixá-lo ele deverá estar posicionado de forma semelhante à figura abaixo. **OBS:** Ao final da instalação o TS Scope DP deverá se encontrar na mesma rede PROFIBUS e também na mesma rede Ethernet que o TS Monitor PROFIBUS. No caso da rede PROFIBUS, ele poderá estar em um segmento diferente

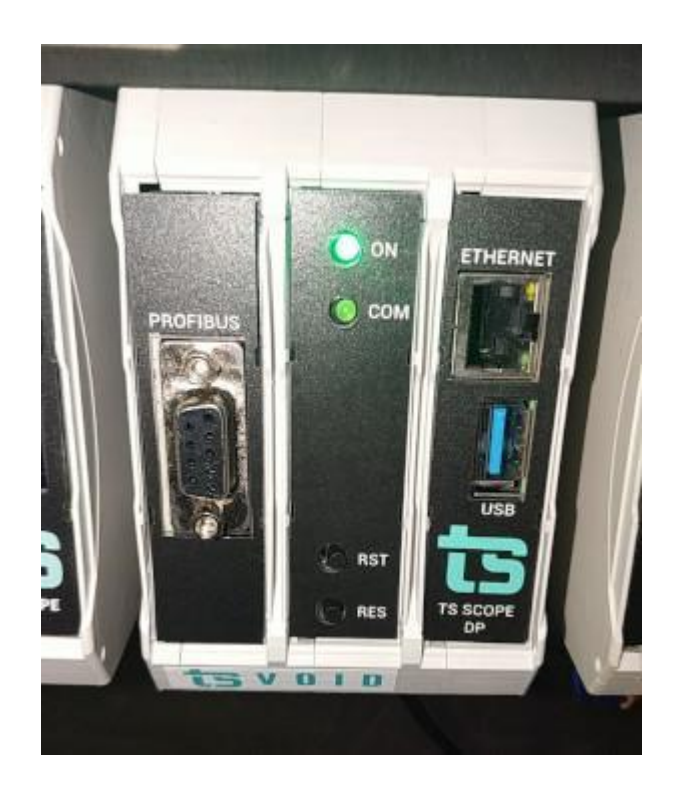

2 - Conecte o cabo da rede PROFIBUS na entrada RS-485 do TS Scope DP.

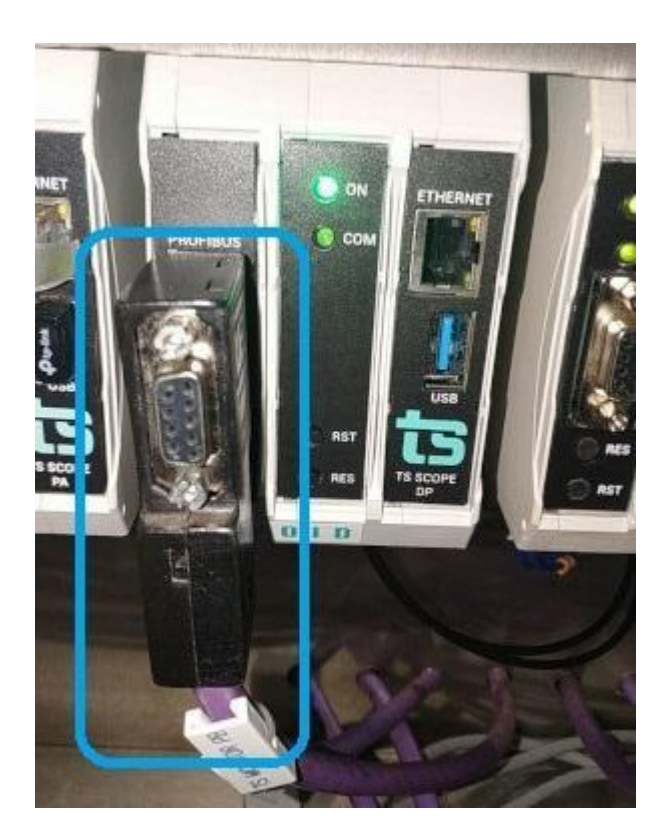

3 - Ligue um cabo Ethernet ao TS Scope DP e em seguida ligue o mesmo cabo Ethernet ao computador que será usado para configurar o IP do TS Scope DP.

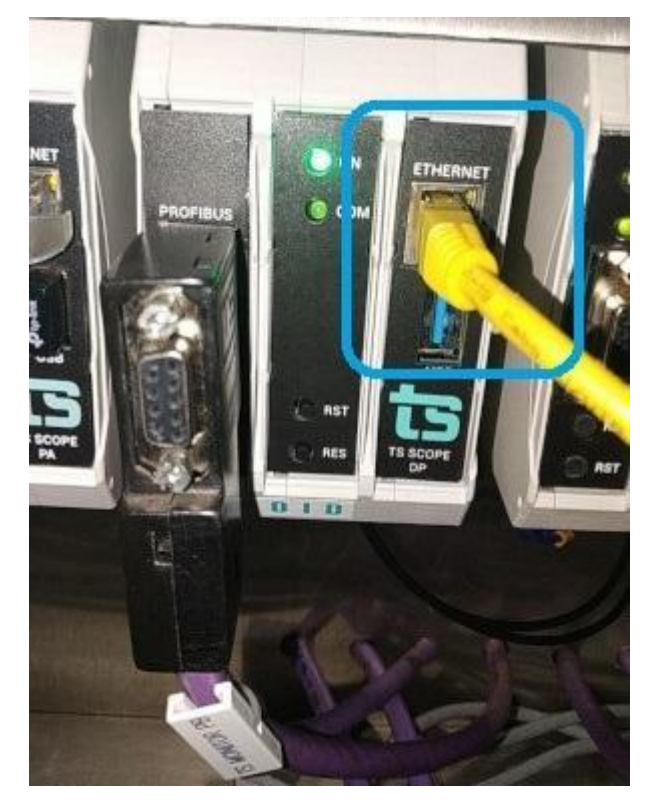

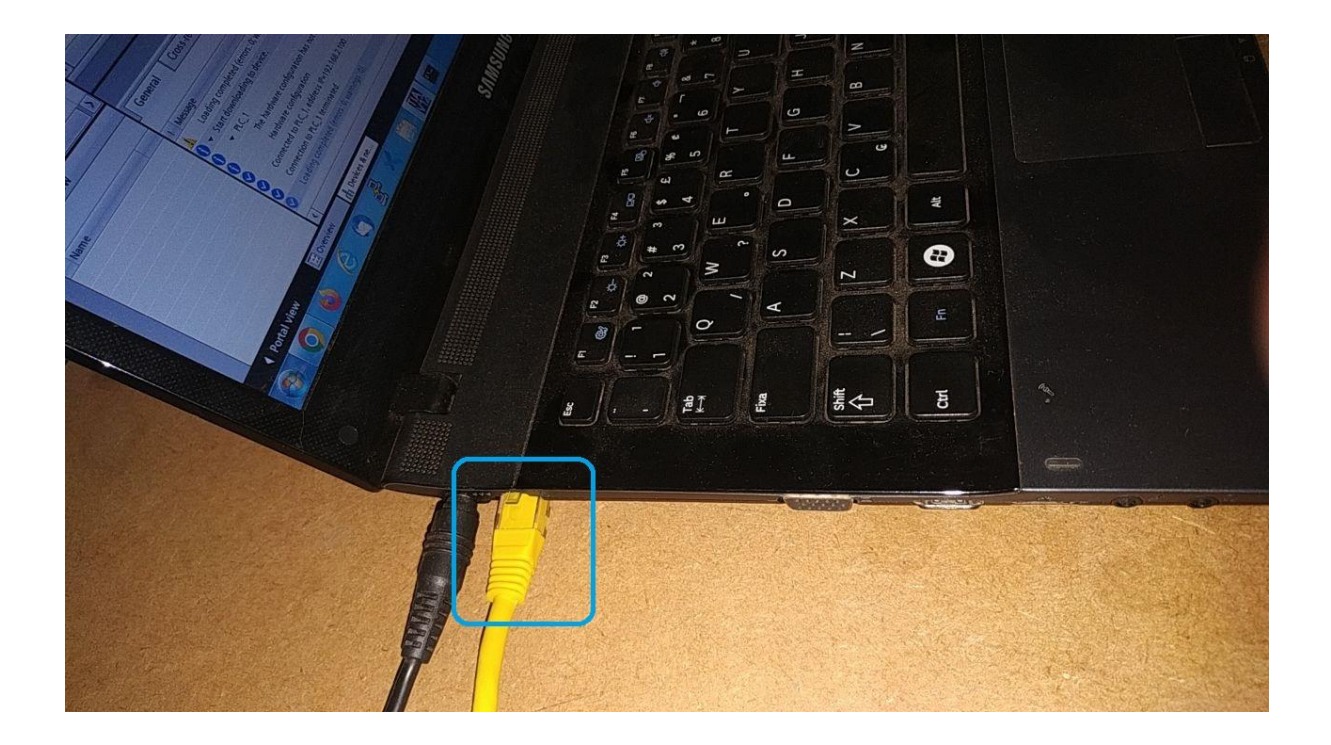

4 - Acesse o monitor TS Scope DP via browser no site "http://192.168.2.205"

| 🔄 WIN 10 - Fábio X   🌰 Guia do usuário TS Monitor                                            | PRO 🗙 📄 Monitor PB e Scope PB - Docume 🗙 🛅 TS Scop               | e DP x + ~ - @ X                                                                                                    |
|----------------------------------------------------------------------------------------------|------------------------------------------------------------------|----------------------------------------------------------------------------------------------------|
| $\leftarrow$ $\rightarrow$ C $\triangle$ (i) localhost:3000                                  |                                                                  | 역 순 ☆ 👼 🔍 🖻 🐯 💷 🐵 🌧 🔲 🕧 🗄                                                                                                    |
| 👼 Área de trabalho re 📭 Fábio   Trello 🏾 🎪 HostGator 🛛 Google                                | Ads 🦲 Drive 📻 Search Console 📀 reCAPTCHA 📙 CDI                   | P / LLDP 📕 SNMP Windows 📕 Hostgator/Wordpre 📕 Scapy 🛛 »                                                                                                    |
| TS Expert Live List Matriz Osciloscópio                                                      | Gráfico de barras Log                                            | 🌣 Configurações                                                                                                    |
| ? Rede C                                                                                     | Exportar lista de ações                                          | Tempo ligado: 11 dias 1 hora 30 minutos                                                                                                    |
| Lista de eventos                                                                             |                                                                  | Ações                                                                                                    |
| Terminador na posição OFF<br>Por favor verifique sua rede.                                   | •                                                                |                                                                                                    |
| Segmento sem terminação<br>Por favor verifique sua rede.                                     | 0                                                                |                                                                                                    |
| Terminador sem alimentação<br>Por favor verifique sua rede.                                  | 2                                                                |                                                                                                    |
| Mais do que 2 terminadores / Resistencia alta no barramento<br>Por favor verifique sua rede. | Esc                                                              | Nenhum evento selecionado                                                                                                    |
| Curto entre o condutor A e a malha<br>Por favor verifique sua rede.                          | 0                                                                |                                                                                                    |
| Curto entre o condutor B e a malha<br>Por favor verifique sua rede.                          | 0                                                                |                                                                                                    |
| Cabo longo                                                                                   |                                                                  |                                                                                                    |
| Atualiz                                                                                      | zado pela última vez em: 20/01/2023 00:38:38 (Horário deste comp | utador) 🕴                                                                                                    |
| 📫 🚍 🛃 🌄 🎧 🤤 😆                                                                                | ) 🚳 刘 🖪 🎯 🕖 (                                                    | O:38     O:38     O:38     O:0:38     O:0:38     O:0:0     O:0:0 |

5 - Clique na aba de configurações e faça login por meio do login e senha padrões:

Login: TS

Senha: 1234

Em seguida clique no botão "Entrar"

| 🛃 WIN 10 - Fábio      | ×   🕳            | Guia do usuário | o TS Monitor PROF > | < 🛛 🚍 Me   | onitor PB e Scope P | B - Docume X | ts TS Sci | ope DP         |      | ×       | + |             | $\sim$  | —     | ٥       | ×   |
|-----------------------|------------------|-----------------|---------------------|------------|---------------------|--------------|-----------|----------------|------|---------|---|-------------|---------|-------|---------|-----|
| ← → C ① ③             | localhost:3000/l |                 |                     |            |                     |              |           | o <del>.</del> |      | ☆ 🚡     | 0 | 6 😨         | 1 💿     | *     | •       | ) : |
| 👼 Área de trabalho re | 📔 Fábio   Trello | 🋬 HostGator     | G Google Ads        | 📤 Drive    | 📻 Search Consol     | le 🕤 reCAPTO | СНА 📙 С   | CDP / LLDP     | SNMP | Windows |   | lostgator/W | /ordpre | 📙 Sca | ру      |     |
| TS Expert             | Live List M      | latriz Oscil    | oscópio Gráfi       | co de barr | as Log              |              |           |                |      |         |   |             |         | Confi | guraçõe | s   |
|                       |                  |                 |                     |            |                     |              |           |                |      |         |   |             |         |       |         |     |
|                       |                  |                 |                     |            | LO                  | GIN          |           | ]              |      |         |   |             |         |       |         |     |
|                       |                  |                 |                     | TS         |                     |              |           |                |      |         |   |             |         |       |         |     |
|                       |                  |                 |                     | •••        | [En                 | trar         |           |                |      |         |   |             |         |       |         |     |
|                       |                  |                 |                     |            |                     |              |           | _              |      |         |   |             |         |       |         |     |
|                       |                  |                 |                     |            |                     |              |           |                |      |         |   |             |         |       |         |     |
|                       |                  |                 |                     |            |                     |              |           |                |      |         |   |             |         |       |         |     |

📲 📻 🛃 🔯 🚱 🚱 🧐 🍏 🧭 刘 🗉 ⓒ 🕖 🐵 😰 😂 🤀 🦓 🗮 🌣 🔹 ^ 0039

6 - Vá até a seção "ETHERNET" e clique no botão "Configurar"

| 😆 🔁 TS Scope DP                              | × +              |                   |             |            |           |            |                  |              |                 |            |         |         | ~         | _              | ٥          | ×   |
|----------------------------------------------|------------------|-------------------|-------------|------------|-----------|------------|------------------|--------------|-----------------|------------|---------|---------|-----------|----------------|------------|-----|
| $\leftarrow \rightarrow$ C $\textcircled{a}$ | localhost:3      |                   |             |            |           |            | 70%              | <u>ම</u> දූ  | 3               | ، عر       | ୭ (     | 0       | > 🔀 🗖     | 0              | பி         |     |
| 😑 TomatoTimer 🔲 Agenda 📑 Resu                | ıme.io 📕 Bandcan | np 💶 Medium       | 🕅 Meetup    | revelo     | 🧧 Dashboa | rd   TECLA | 😨 Clean code     | • ⊕м         | T Technology Re | eview (    | 🗅 MSc   | - UColo | rado 🗋 We | Code           |            | »   |
| TS Expert Live List Matri                    | z Osciloscópio   | Gráfico de barras | Log         |            |           |            |                  |              |                 |            |         |         |           | <b>\$</b> C    | onfiguraçi | ões |
|                                              |                  |                   |             |            |           |            |                  |              |                 |            |         |         | ØRei      | niciar Sistema | Logout     | 2   |
| TAG DO SEGMENTO                              | ]                |                   | IP DO MONIT | OR         |           |            |                  |              | ATUALIZ         | AÇÃO DI    | E SOFTV | ARE     |           |                |            | _   |
| Teste                                        |                  | localhost         |             |            |           |            |                  |              | Ve              | ersão atua | t 1.1.0 |         |           |                |            |     |
| Configurar                                   |                  |                   | Configurar  |            |           | Procur     | rar Nenhum arqui | ivo selecion | iado.           |            |         |         |           |                |            | ון  |
|                                              |                  |                   |             |            |           |            |                  |              |                 | Atualiz    | ar      |         |           |                |            | -   |
|                                              | SERVIDOR         | NTP               |             |            |           |            |                  |              |                 |            |         |         |           |                |            | 4   |
| 400.440.0044                                 | P                | ]                 |             |            |           |            | TS EX            | PERT 🕜       |                 | -          |         |         | LOG       | _              |            | -   |
| 192108.2211<br>Tim                           | zone             |                   |             | 🔘 Ligado   |           |            | Con              | figurar      |                 |            |         |         | Limpar    |                |            |     |
| Africa/Abidjan (GMT, +0000)                  |                  | -                 |             |            |           |            |                  | Tápia        |                 |            |         |         | ALTERAR   | OCIN           |            |     |
|                                              | Configu          | rar               |             |            |           |            | Gerar            | relatório    |                 |            |         |         | Altera    |                |            |     |
| ETHERNET (2                                  |                  |                   | WLAN O      |            |           |            |                  |              |                 |            |         |         |           |                |            | _   |
| Configurar                                   | ←                |                   | Configurar  |            |           |            |                  |              |                 |            |         |         |           |                |            |     |
|                                              |                  |                   |             |            |           |            |                  |              |                 |            |         |         |           |                |            |     |
|                                              |                  |                   |             |            |           |            |                  |              |                 |            |         |         |           |                |            |     |
|                                              |                  |                   |             | <b>_</b> m |           |            |                  | •            |                 |            |         | ad .    | ж.        | <u> </u>       | :40        | -   |
|                                              |                  | <u> </u>          | <b>9</b>    | ▶ Ш        |           |            | <u>ی</u>         | 9            | <u> </u>        | -          |         | ~       | *         | 20/0           | 1/2023     | 1   |
|                                              |                  |                   |             |            |           |            |                  |              |                 |            |         |         |           |                |            |     |

7 - Insira o IP, Mascara e Gateway apropriados para a sua rede, após isso clique no botão configurar. Ao clicar no botão, o TS Scope DP será reiniciado para mudar as configurações.

| 🕹 🔁 TS Scope DP × +                                                                             | <ul><li>✓ - a</li></ul>                                                                                              | ×   |
|-------------------------------------------------------------------------------------------------|----------------------------------------------------------------------------------------------------|-----|
| $\leftrightarrow$ $\rightarrow$ $C$ $\textcircled{a}$ $\bigcirc$ $\textcircled{b}$ localhost:30 | 00/ethernet-config 💿 🔂 🖉 🐻 🖉 🕐 😕 😆                                                                                   | າ ≡ |
| 🥮 TomatoTimer 🔲 Agenda 📑 Resume.io 🔎 Bandcamp                                                   | 🗴 🕶 Medium 🌈 Meetup 🕀 Revelo 🌹 Dashboard   TECLA 😨 Clean code 🕀 MIT Technology Review 🗅 MSc - UColorado 🗅 Web 🗅 Code | »   |
| TS Expert Live List Matriz                                                                      | Osciloscópio Gráfico de barras Log 🗘 Configuraçõ                                                                     | ões |
|                                                                                                 | CONFIGURAÇÕES DE INTERFACE                                                                                           | _   |
| IP                                                                                              | 192.168.2.211                                                                                                    |     |
| Máscara                                                                                         | 255.255.0.0                                                                                                    |     |
| Gateway                                                                                         | 192.168.0.1                                                                                                    |     |
| Observação                                                                                      | Uma nota                                                                                                    |     |
|                                                                                                 |                                                                                                    |     |
|                                                                                                 | Configurar                                                                                                    |     |

|  |  |  | $\mathbf{\Sigma}$ | <b>?</b> | <b>©</b> |  | Ģ | త | ۲ | * |  | C | U | ۲ | Ø | 8 |  | - | 4 | R | ۵ | ^ 00:40<br>20/01/2023 🗟 |
|--|--|--|-------------------|----------|----------|--|---|---|---|---|--|---|---|---|---|---|--|---|---|---|---|-------------------------|
|--|--|--|-------------------|----------|----------|--|---|---|---|---|--|---|---|---|---|---|--|---|---|---|---|-------------------------|

8 - Por fim é necessário também configurar o IP do TS Monitor PROFIBUS ao qual o TS Scope DP está associado. Isso poderá ser feito na tela de configurações do TS Scope DP. Basta encontrar a seção "IP DO MONITOR", digitar o IP e clicar no botão configurar, conforme figura abaixo.

**OBS:** Para o correto funcionamento do TS Scope DP é necessário que ele tenha acesso a alguns dados do TS Monitor PROFIBUS, portanto é imprescindível que essa configuração seja feita para que o TS Scope DP funcione corretamente.

| త    | 🔁 TS Scope DP           |                   | ~ - o >                 |                                        |            |                            |            |            |                 |     |          |          |       |      |   |   |  |   |  |  |  |  |
|------|-------------------------|-------------------|-------------------------|----------------------------------------|------------|----------------------------|------------|------------|-----------------|-----|----------|----------|-------|------|---|---|--|---|--|--|--|--|
| ←    | → C @                   |                   | 70%                     | 💿 ය                                    | ېر         | ${igsidentsizetics}$       | ۲          | 🤹 😵        | 5               | 0 🙂 | ப        |          |       |      |   |   |  |   |  |  |  |  |
| 👄 To | matoTimer 🛛 🔟 Ag        | enda 🧧 Resume.io  | 🖉 🖉 Bandc               | amp 🔍 Medium                           | 🎢 Meetup   | ard   TECLA                | Clean code | e 🌐 MIT Te | chnology Reviev |     | MSc - UC | Colorado | 🗅 Web | Code |   | » |  |   |  |  |  |  |
| ts   | TS Expert Li            | ive List Matriz ( | Osciloscópio            | Gráfico de barras                      | Log        | Configurações              |            |            |                 |     |          |          |       |      |   |   |  |   |  |  |  |  |
| _    |                         |                   |                         |                                        |            | (UReiniciar Sistema Logout |            |            |                 |     |          |          |       |      |   |   |  |   |  |  |  |  |
|      | TAG                     | DO SEGMENTO       | ATUALIZAÇÃO DE SOFTWARE |                                        |            |                            |            |            |                 |     |          |          |       |      |   |   |  |   |  |  |  |  |
|      | Teste 192.168.2210      |                   |                         |                                        |            |                            |            |            |                 |     |          |          |       |      |   |   |  |   |  |  |  |  |
|      |                         | Configurar        |                         | Procurat) Premnum arquivo selecionado. |            |                            |            |            |                 |     |          |          |       |      |   |   |  |   |  |  |  |  |
|      |                         |                   |                         |                                        |            | Atualizar                  |            |            |                 |     |          |          |       |      |   |   |  |   |  |  |  |  |
|      |                         | IP                |                         |                                        |            |                            |            |            |                 |     |          |          |       |      |   |   |  |   |  |  |  |  |
|      | 192.168.2.211           |                   |                         |                                        | Con        |                            | Limpar     |            |                 |     |          |          |       |      |   |   |  |   |  |  |  |  |
|      |                         | Timezone          |                         |                                        |            |                            |            |            | -               |     |          |          | _     |      |   |   |  |   |  |  |  |  |
|      | Africa/Abidjan (GMT, +0 | 0000)             | _                       | •                                      |            | REL                        | ATÓRIO     |            | -               |     | ALT      | ERAR LO  | GIN   |      | - |   |  |   |  |  |  |  |
|      |                         |                   | Gerar relatório Alterar |                                        |            |                            |            |            |                 |     |          |          |       |      |   |   |  |   |  |  |  |  |
|      | FT                      | HERNET O          |                         |                                        | WI AN O    |                            |            |            |                 |     |          |          |       |      |   |   |  | _ |  |  |  |  |
|      |                         | Configurar        |                         |                                        | Configurar |                            |            |            |                 |     |          |          |       |      |   |   |  |   |  |  |  |  |
|      |                         |                   |                         |                                        | _          |                            |            |            |                 |     |          |          |       |      |   |   |  |   |  |  |  |  |
|      |                         |                   |                         |                                        |            |                            |            |            |                 |     |          |          |       |      |   |   |  |   |  |  |  |  |
|      |                         |                   |                         |                                        |            |                            |            |            |                 |     |          |          |       |      |   |   |  |   |  |  |  |  |

🗯 📕 🔽 💁 🧐 🧐 🔇 🕑 🧭 メ 🗉 © 🕖 🐵 🧔 🚭 🤀 🖉 💆 🔅 🔷 🕺

8 - Após configurar o IP do monitor retire o cabo Ethernet que estava conectado ao computador e ligue ele na rede Ethernet a qual o TS Scope DP ficará conectada permanentemente.